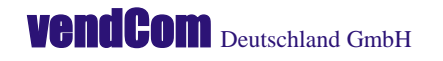

| Pastor-Hochherz-Str. 45 | D-53859 Niederkassel | Fon | +49(0)2208 93 480 - 20 |
|-------------------------|----------------------|-----|------------------------|
|                         |                      | Fax | +49(0)2208 93 480 - 29 |
| contact@vendcom.de      | l www.vendcom.de     |     | . ,                    |

## Ablaufbeschreibung Master-Slave Verkabelung

- Öffnen Sie die Bedienblende des Master-Automaten.
- Schalten Sie den Automaten am grünen Hauptschalter aus.

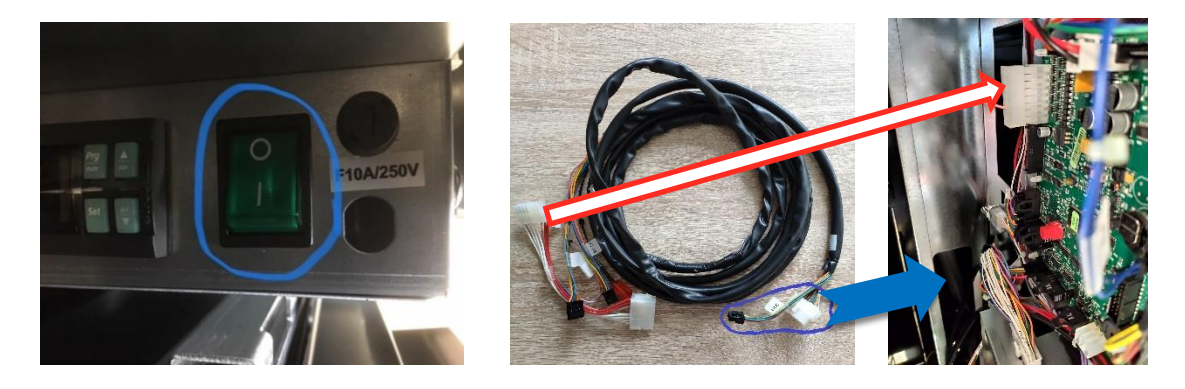

- Führen Sie das Master-Slave-Kabel mit dem Ende, an dem 2 Stecker montiert sind, von vorne durch den Bedienauszug und durch die Rückwand des Automaten bis zur hinteren Automatenöffnung (Rückseite Automat unten rechts Durchführung Netzkabel) aus dem Automaten heraus.
- Stecken Sie nun die Stecker an der Hauptplatine auf. Alle Kabel sind entsprechend beschriftet J16 u. J6:
  - 1. Stecken Sie den Stecker J16 (Foto Nr. 1), der auf der Platine ist, ab und stecken Sie stattdessen den passenden Stecker J16 vom M-S-Kabel auf die Platine.
  - 2. Den Stecker J16 von der Platine verbinden Sie mit dem Gegenstück des J16 des M-S-Kabels.
  - 3. Stecker (J6 RS485) des M-S Kabels auf der Platine J6 anschließen.
  - 4. DEX (G144097) mit DEX (NAYAX) verbinden.
  - 5. DEX (G144097) auf der Platine anschließen.

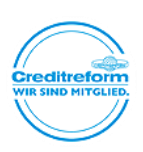

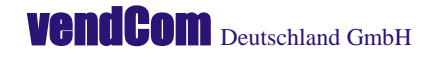

| Pastor-Hochherz-Str. 45 | D-53859 Niederkassel | Fon | +49(0)2208 93 480 - 20 |
|-------------------------|----------------------|-----|------------------------|
|                         |                      | Fax | +49(0)2208 93 480 - 29 |
| contact@vendcom.de      | www.vendcom.de       |     |                        |

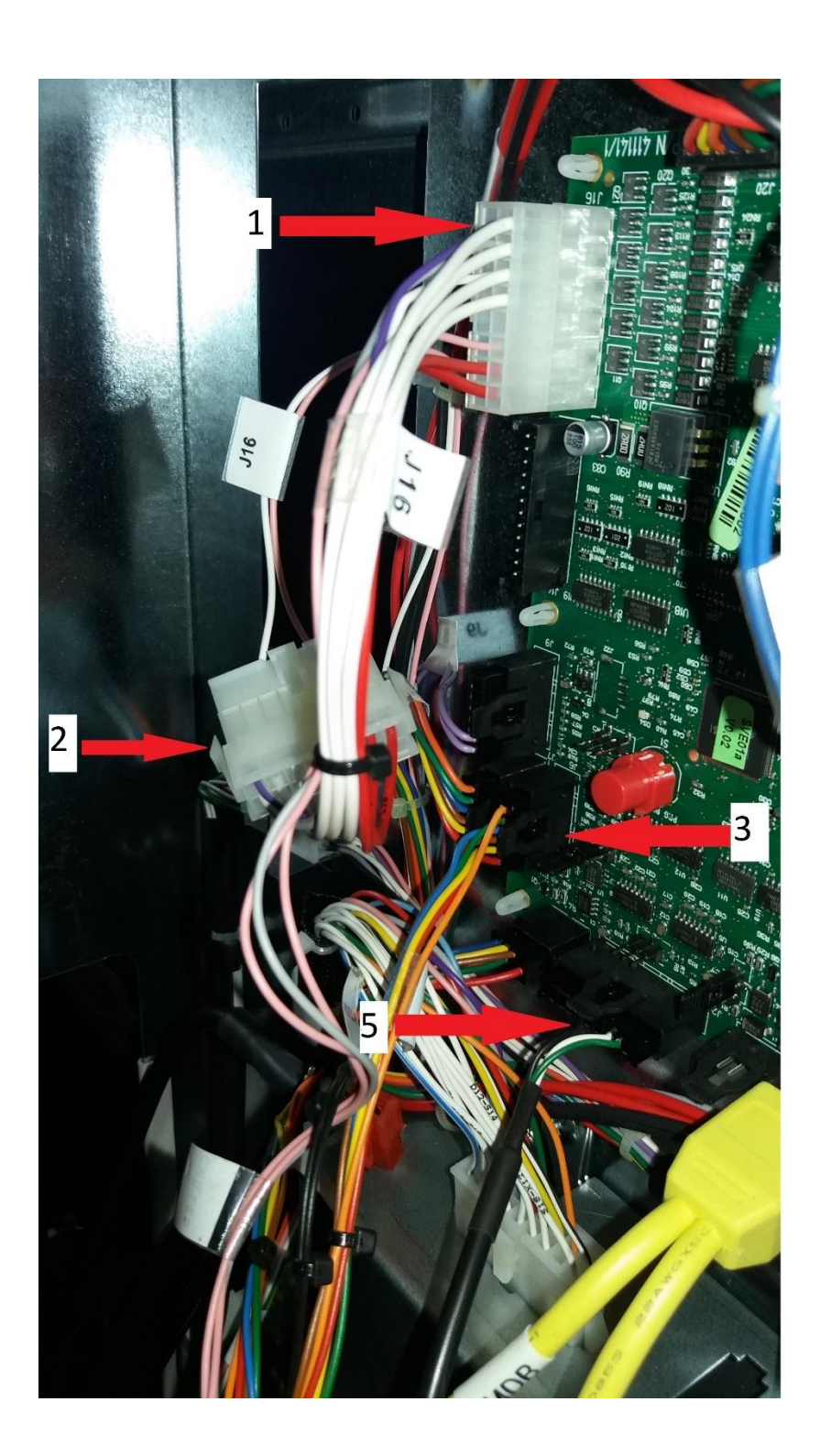

vendCom Deutschland GmbH Geschäftsführer: Hakim Bella Amtsgericht Siegburg HRB 14172 Steuernummer: 220/5865/0849 USt-IdNr.: DE300098116

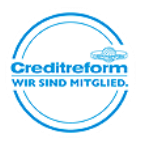

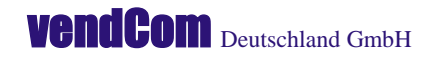

| Pastor-Hochherz-Str. 45 | D-53859 Niederkassel | Fon | +49(0)2208 93 480 - 20 |
|-------------------------|----------------------|-----|------------------------|
|                         |                      | Fax | +49(0)2208 93 480 - 29 |
| contact@vendcom.de      | www.vendcom.de       |     |                        |

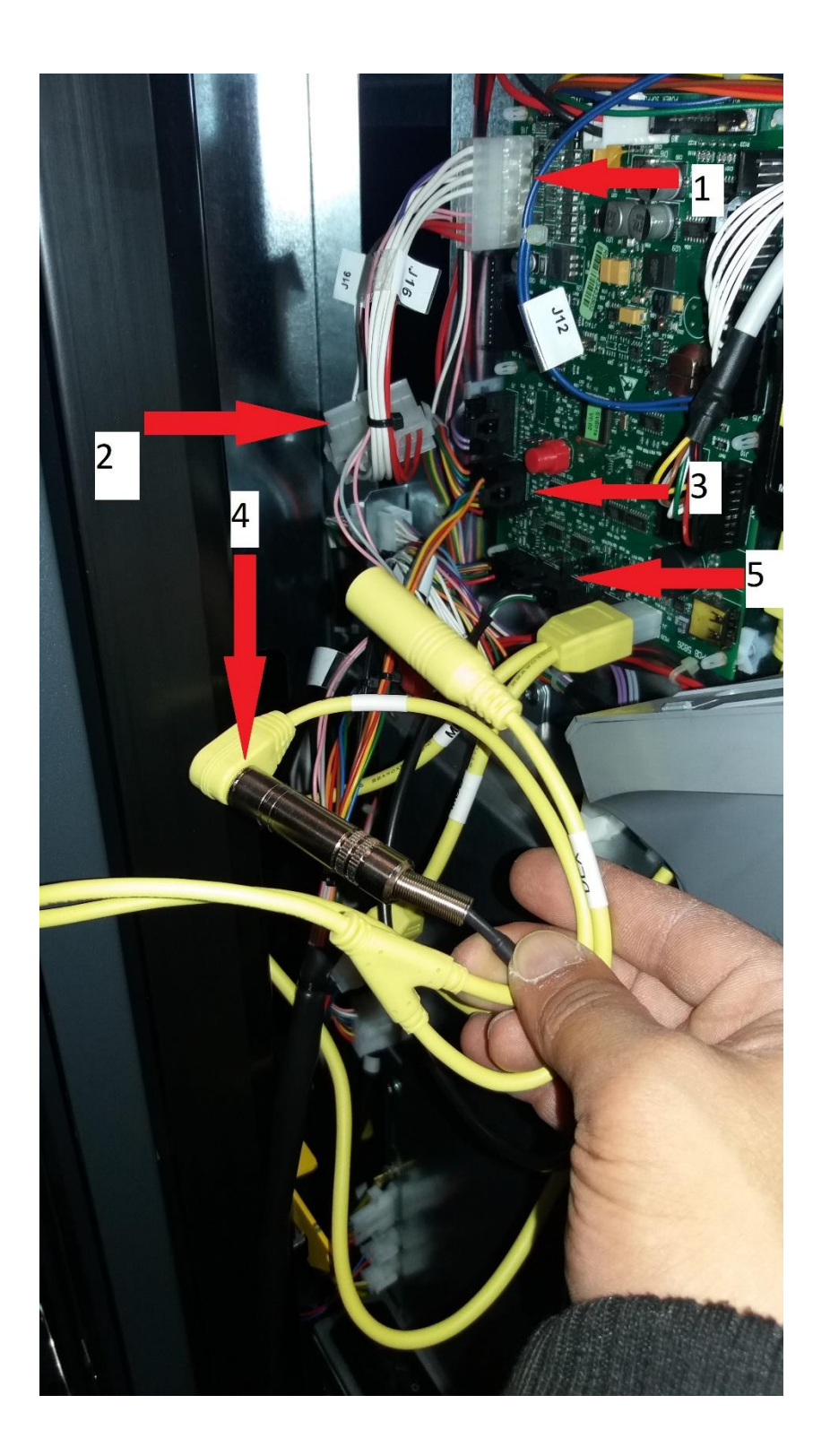

vendCom Deutschland GmbH Geschäftsführer: Hakim Bella Amtsgericht Siegburg HRB 14172 Steuernummer: 220/5865/0849 USt-IdNr.: DE300098116

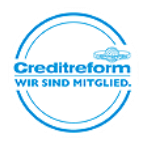

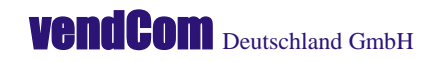

| Pastor-Hochherz-Str. 45 | D-53859 Niederkassel | Fon | +49(0)2208 93 480 - 20 |
|-------------------------|----------------------|-----|------------------------|
|                         |                      | Fax | +49(0)2208 93 480 - 29 |
| contact@vendcom.de      | www.vendcom.de       |     |                        |

- Schalten Sie nun den Slave-Automaten aus und stecken Sie <u>nur</u> den folgenden Stecker an der Rückseite des Automaten auf:
  - 1. Kabel (G143656)

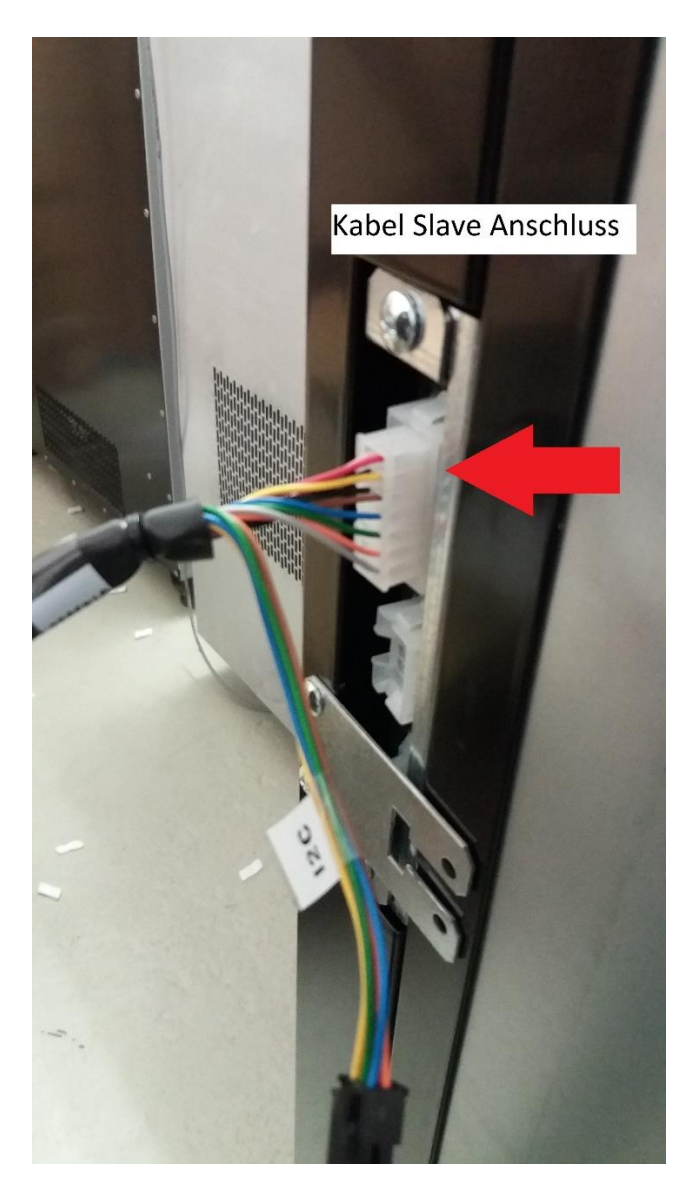

• Schalten Sie beide Automaten wieder an und aktivieren Sie im Menü des Masters den Slave-Betrieb, beide Automaten sollten dann betriebsbereit sein.

vendCom Deutschland GmbH Geschäftsführer: Hakim Bella Amtsgericht Siegburg HRB 14172 Steuernummer: 220/5865/0849 USt-IdNr.: DE300098116

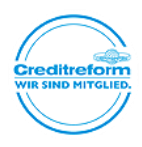

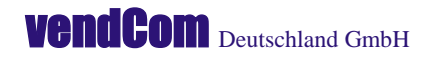

| Pastor-Hochherz-Str. 45 | D-53859 Niederkassel | Fon | +49(0)2208 93 480 - 20 |
|-------------------------|----------------------|-----|------------------------|
|                         |                      | Fax | +49(0)2208 93 480 - 29 |
| contact@vendcom.de      | www.vendcom.de       |     |                        |

Falls Sie während des Ausbaus / Umbaus oder der Wartung einen (kostenpflichtigen) Telefonsupport wünschen, stehen wir Ihnen gerne beratend zur Seite. Vereinbaren sie dazu einen Termin mit unserem Vertriebsinnendienst.

vendCom Support E-Mail: contact@vendcom.de Fax: +49 (0) 2208 / 93 480 – 29 Tel: +49 (0) 2208 / 93 480 – 20

Hilfsbereite Grüße,

Ihr vendCom-Team

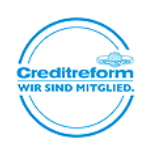